## Withdrawing an Expense Report after Submitting

The user has the ability to withdraw an expense report after it was submitted, but only before it is approved by the department approver.

| Expenses WorkCenter                                                                                                    |   |               |               |       |
|----------------------------------------------------------------------------------------------------|---|---------------|---------------|-------|
| Main Reports/Queries                                                                                                    |   |               |               |       |
| 🗞 Links                                                                                                    |   | 5             |               | C:    |
| <ul> <li>Travel and Safety</li> <li>Credit Card Processing - Expenses</li> <li>Expense Processing - Employee</li> </ul> |   |               |               |       |
| 4                                                                                                    | P | Approve Trans | actions       |       |
| 4                                                                                                    | P | Expense Repo  | ort Create/Mo | odify |
| 6                                                                                                    | P | Expense Repo  | ort View      |       |
| 4                                                                                                    | P | Expense Repo  | ort Print     |       |
| 4                                                                                                    | P | Expense Repo  | ort Delete    |       |

2. Next, click the search button and locate the pending expense report to be withdrawn from the list. The report should maximize on the screen or appear in a list if there are more than one expense reports pending.

| <pre></pre>                                                                                                    |                                                                                                    |  |  |  |
|----------------------------------------------------------------------------------------------------|----------------------------------------------------------------------------------------------------|--|--|--|
| Expenses WorkCenter <ul> <li>Main Reports/Queries</li> <li>Links</li> <li>E</li> </ul> <ul> <li>C</li> <li>E</li> </ul> <ul> <li>E</li> </ul> <ul> <li>E</li> </ul> | Expense Report<br>Enter any information you have and click Search. Leave fields blank for a list of all values. |  |  |  |
| Travel and Safety     Credit Card Processing - Expenses                                                                                                    | Find an Existing Value                                                                                          |  |  |  |
| <ul> <li>Expense Processing - Employee</li> </ul>                                                                                                    | ▼ Search Criteria                                                                                               |  |  |  |
| Approve Transactions                                                                                                    | Report ID begins with 🗸                                                                                         |  |  |  |
| Expense Report Create/Modify                                                                                                    | Report Description begins with 🖌                                                                                |  |  |  |
| Expense Report View                                                                                                    | Name begins with 🗸                                                                                              |  |  |  |
| Expense Report Print                                                                                                    | Empl ID begins with 🗸 🔍 🔍                                                                                       |  |  |  |
| Expense Report Delete                                                                                                    | Report Status = v                                                                                               |  |  |  |
| Cash Advance Create/Modify                                                                                                    | Creation Date = 🗸                                                                                               |  |  |  |
| Cash Advance View                                                                                                    | □ Case Sensitive                                                                                                |  |  |  |
| Cash Advance Print                                                                                                    | Search Clear Basic Search 🖉 Save Search Criteria                                                                |  |  |  |
| Cash Advance Delete                                                                                                    | Dasic Search M Save Search Ontena                                                                               |  |  |  |

3. Click on the "Refresh Approval Status" button if not done so already to be able to withdraw the expense report.

| /iew Expense Report                        |                                         |                                   |                          |                                    |
|--------------------------------------------|-----------------------------------------|-----------------------------------|--------------------------|------------------------------------|
| Matthew O'Keefe                            |                                         |                                   |                          |                                    |
| Your expense report 0088002005 has been su | bmitted for approval.                   |                                   |                          |                                    |
| Business Purpose Rei                       | mbursement                              | Report<br>Created<br>Last Updated | 0088002005<br>02/23/2022 | Submission in Process              |
| Description With                           | ndrawing an Expense Report              |                                   |                          | Matthew O'Keefe<br>Matthew O'Keefe |
| Reference                                  |                                         |                                   | 02/23/2022               |                                    |
|                                            |                                         | Post State                        | Not Applied              |                                    |
| Totals ⑦                                   | View Printable Version                  | View Analytics                    |                          | O Notes                            |
| Employee Expenses (1 Line)                 | 1.00 USD                                | Non-Reimbursable Expenses         | 0.0                      | 00 USD                             |
| Cash Advances Applied                      | 0.00 USD                                | Prepaid Expenses                  | 0.0                      | 00 USD                             |
| Amo                                        | ount Due to Employee                    | 1.00 USD                          |                          | Amount Due to Supplier             |
| By checking this box, I c                  | ertify the expenses submitted a         | re accurate and comply with expen | ise policy.              |                                    |
| Submit Expense Repor                       | t                                       |                                   |                          |                                    |
| Refresh Approval Statu                     | • • • • • • • • • • • • • • • • • • • • |                                   |                          |                                    |
| Return to Search Notify                    |                                         |                                   |                          |                                    |

## 4. Then click the "Withdraw Expense Report" button that appears.

## View Expense Report

| Matthew O'Keefe                                                                                     |             |                               |                         |                |               |               |             |       |
|----------------------------------------------------------------------------------------------------|-------------|-------------------------------|-------------------------|----------------|---------------|---------------|-------------|-------|
| Business F                                                                                          | Purpose R   | leimbursement                 |                         | Report         | 0088002005    | Submitted for | Approval    |       |
| Des                                                                                                 | cription V  | Vithdrawing an Expense Re     | port                    | Created        | 02/23/2022    | Matthew O'Ke  | efe         |       |
| Re                                                                                                  | ference     | 0 .                           |                         | Last Updated   | 02/23/2022    | Matthew O'Ke  | efe         |       |
| i te                                                                                                | serence     |                               |                         | Post State     | Not Applied   |               |             |       |
| Totals (?)                                                                                          |             | View Printable Version        | ion 👼                   | View Analytics |               | ς             | > Notes     |       |
|                                                                                                    |             |                               |                         |                |               |               |             |       |
| Employee Expens                                                                                     | es (1 Line) | 1.00 USD                      | Non-Reimbur             | sable Expenses | 0.0           | 00 USD        |             |       |
| Cash Advance                                                                                        | es Applied  | 0.00 USD                      | Pr                      | epaid Expenses | 0.0           | 00 USD        |             |       |
| Amount Due to Employee 1.00 USD Amount Due to Supplier                                              |             |                               |                         |                |               |               |             |       |
| By checking this box, I certify the expenses submitted are accurate and comply with expense policy. |             |                               |                         |                |               |               |             |       |
| Submit E                                                                                            | Expense Rep | port                          | Withdraw Expense Report | Subm           | itted On 02/  | 23/2022 Su    | ubmitted By | Matth |
| ▼ Approval History                                                                                  |             |                               |                         |                |               |               |             |       |
|                                                                                                    |             |                               |                         |                |               |               |             |       |
| Submitted<br>Matthew O'Keefe                                                                        |             | Expense Manager<br>Shaun Wade |                         | HR Supervisor  |               |               |             |       |
| Action                                                                                              |             | Role                          |                         | Na             | me            |               |             |       |
| Submitted                                                                                           |             | Employee                      |                         | Ma             | tthew O'Keefe |               |             |       |

5. Finally, go back to the "Expenses WorkCenter" list and click on Expense Report Create/Modify link (1). Then, click on the Find an Existing Value tab (2) and click the Search button (3).

|                                                                     | Expenses WorkCer                                                                              |
|---------------------------------------------------------------------|-----------------------------------------------------------------------------------------------|
| Expenses WorkCenter 🛛 🔹 «                                           |                                                                                               |
| Main Reports/Queries                                                | Expense Report                                                                                |
|                                                                     | Enter any information you have and click Search. Leave fields blank for a list of all values. |
|                                                                     | Find an Existing Value Add a New Value                                                        |
| Travel and Safety                                                   | Search Criteria                                                                               |
| Credit Card Processing - Expenses     Expense Processing - Employee |                                                                                               |
| · Expense ribbessing - Employee                                     | Report ID begins with 🗸                                                                       |
|                                                                     | Report Description begins with 🗸                                                              |
| Approve transactions                                                | Name begins with 🗸                                                                            |
| D Expanse Report Create/Medify                                      | Empl ID begins with V                                                                         |
| Expense Report Create/Modify                                        | Creation Date = V                                                                             |
| Expense Report View                                                 |                                                                                               |
| <ul> <li>Expense report view</li> </ul>                             | 8                                                                                             |
| Expense Report Print                                                | Search Clear Basic Search 🖾 Save Search Criteria                                              |
|                                                                     |                                                                                               |
| Expense Report Delete                                               |                                                                                               |

<u>Note:</u> The Expense Report that was withdrawn should maximize on the screen or appear in a list if there are more than one expense report pending. From there, the user can make changes and re-submit the report if needed.